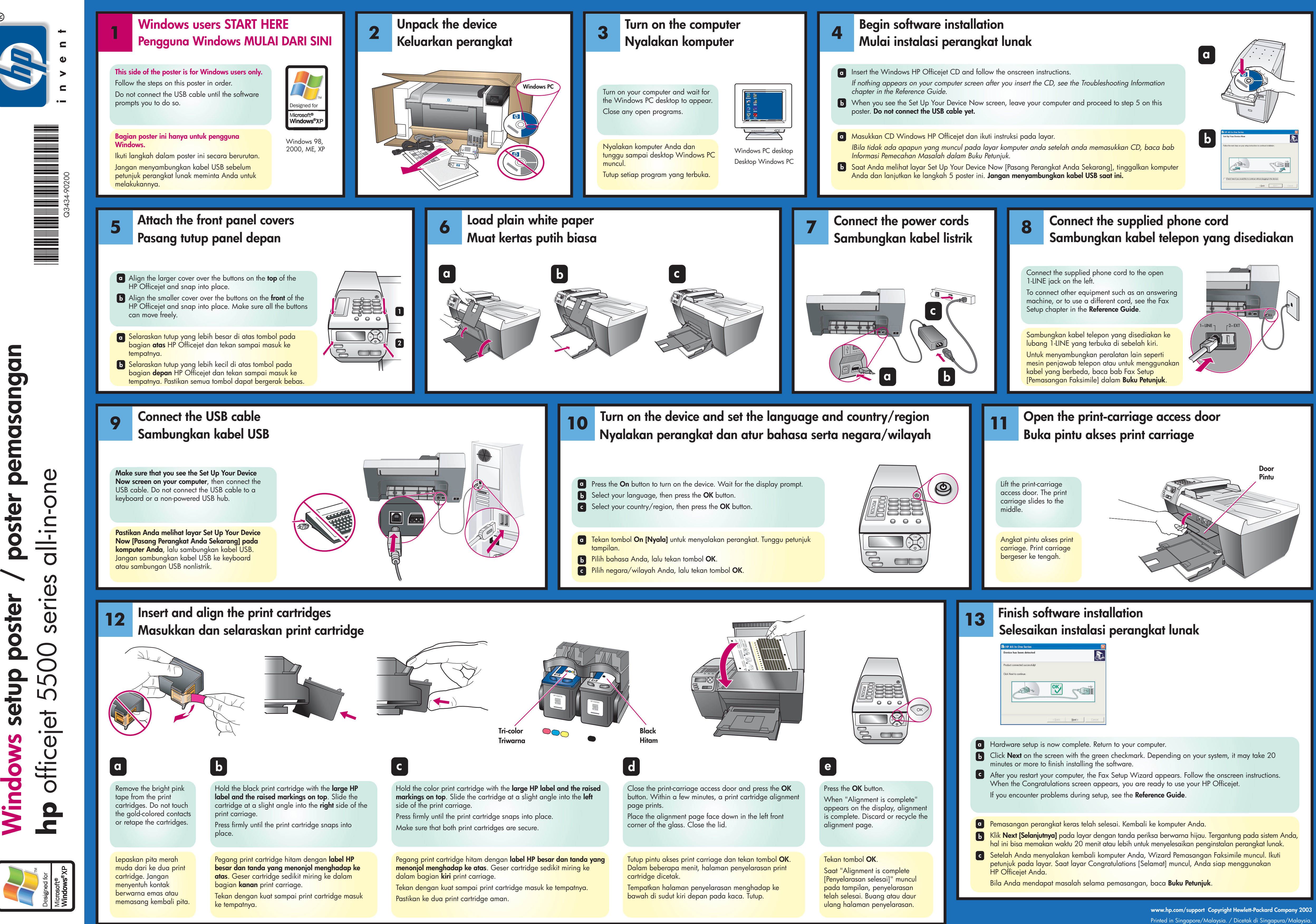

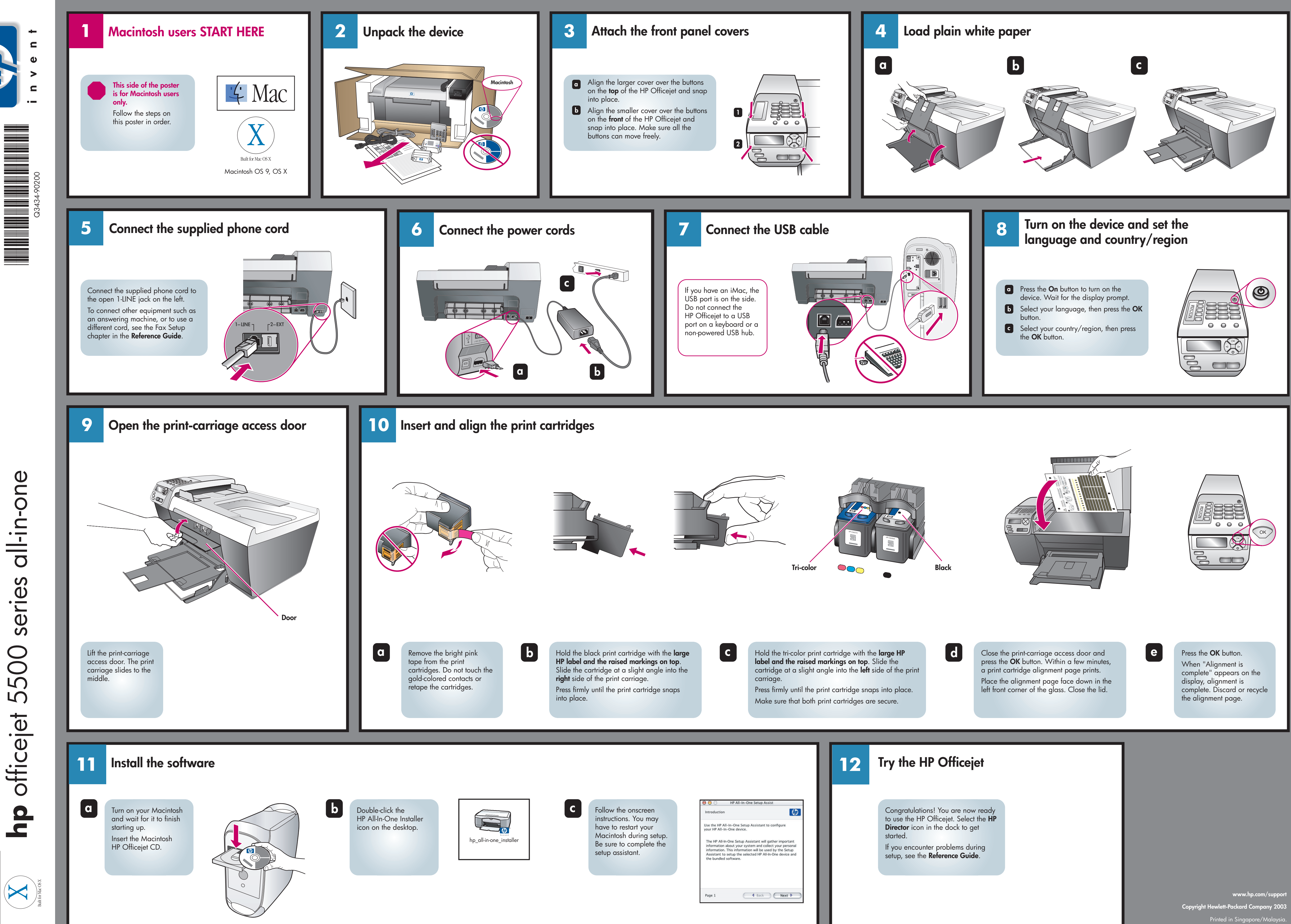

oster

Ŏ

Macintosh setup

iq Mac

| ntroduction                                                                                         |                                                                                                    | (Ø)                                                                            |
|----------------------------------------------------------------------------------------------------|----------------------------------------------------------------------------------------------------|--------------------------------------------------------------------------------|
| Jse the HP All-In-<br>our HP All-In-On                                                              | One Setup Assistant t<br>e device.                                                                           | o configure                                                                    |
| The HP All-In-One<br>information abou<br>information. This<br>Assistant to setu<br>the bundled soft | e Setup Assistant will<br>t your system and col<br>information will be us<br>p the selected HP All-<br>ware. | gather important<br>lect your personal<br>ed by the Setup<br>In-One device and |